## Pour aller sur GAIA : aller sur « mon intranet » <u>https://monintranet.ac-caen.fr</u> Et cliquer sur le logo GAIA

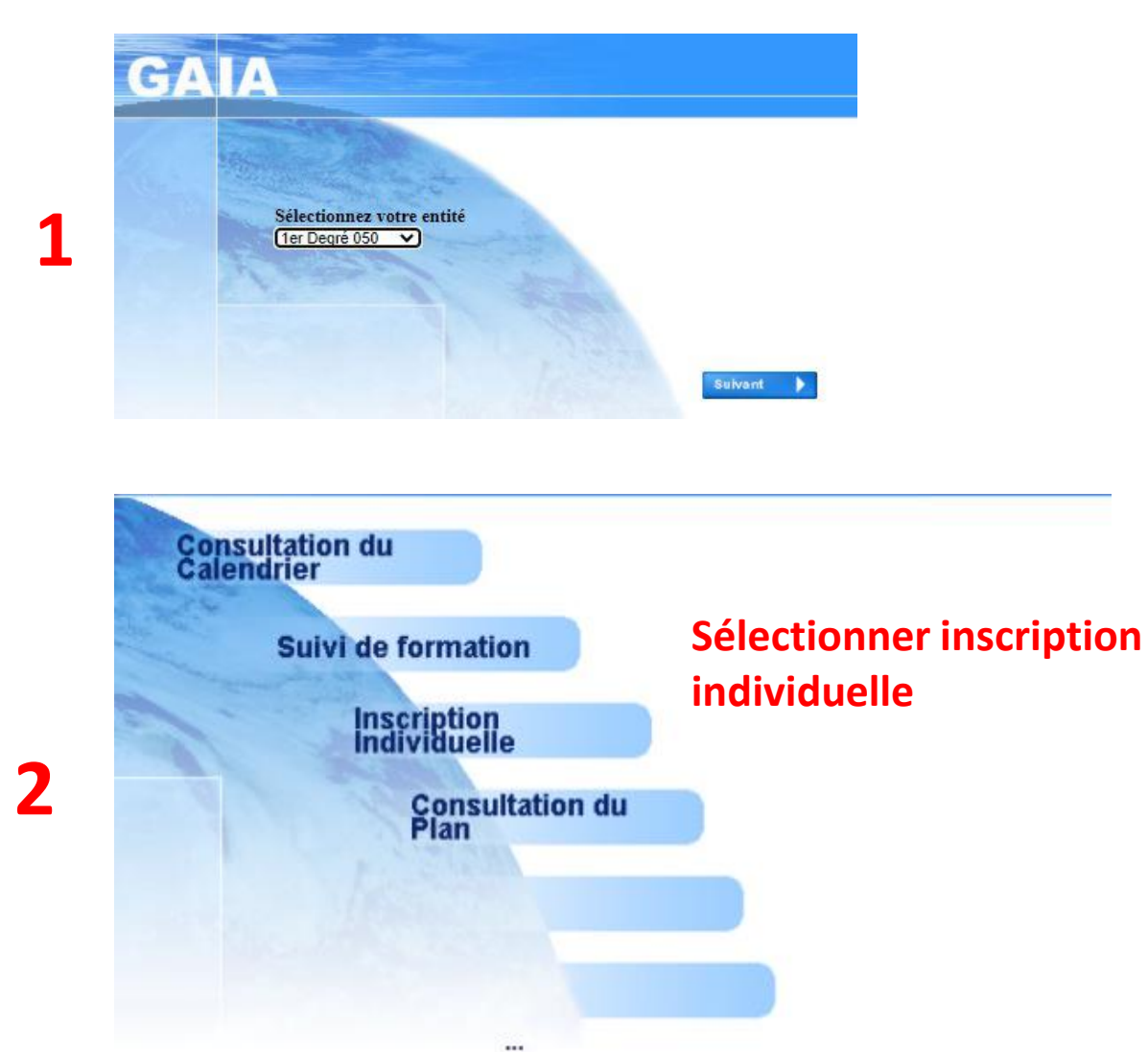

|                     |   | Saisie du niveau |
|---------------------|---|------------------|
| Niveau  CE CE1/CE2  | ~ | •                |
|                     |   | -                |
| champ obligatoire • |   |                  |

2

## **Choisir son niveau**

## INSCRIPTION AUX ANIMATIONS PEDAGOGIQUES

Voici la liste des calendriers d'inscription en cours à votre disposition.

Pour vous inscrire à un dispositif, recherchez-le sur un calendrier particulier d'inscription en cliquant sur l'icône 🕫 ou sur l'ensemble des calendriers d'inscription ouverts en cliquant sur le bouton Rechercher.

| Λ | CANDIDATURES INDIVIDUELLES 2023-2024 (période d'inscription : du 11/09/2023 au 20/09/2023) | 8                                              |  |  |
|---|--------------------------------------------------------------------------------------------|------------------------------------------------|--|--|
| • | Cliquer sur rechercher                                                                     |                                                |  |  |
|   |                                                                                            |                                                |  |  |
|   | Neutienche d'un dispositif eu un met du libellé et / eu un thème                           |                                                |  |  |
| 5 | Cliquez sur Suivant pour afficher la liste des dispositifs.                                |                                                |  |  |
|   | ou<br>Un mot du libellé animation                                                          | Ecrire animation dans « un<br>mot du libellé » |  |  |
|   | Thème Votre sélection 🗸                                                                    |                                                |  |  |

| 21D0500056 | ANIMATIONS PEDAGOGIQUES GRANVILLE       |                              | ٩ |
|------------|-----------------------------------------|------------------------------|---|
| 21D0500055 | ANIMATIONS PEDAGOGIQUES CHERBOURG EST   |                              | ٥ |
| 2400500054 |                                         | Sélectionner Cherbourg Ouest |   |
| Z1D0500054 | ANIMATIONS PEDAGOGIQUES CHERBOURG VILLE |                              | q |
| 21D0500053 | ANIMATIONS PEDAGOGIQUES CHERBOURG OUEST |                              | Q |

Et là vous avez la liste de toutes les animations. Bon courage !